# 湖北省政府采购协会云平台

## 学员操作手册

2024年12月

## 目录

| _`       | 账号注册   | 1 |
|----------|--------|---|
| <u> </u> | 班级课程学习 | 3 |

#### 湖北省政府采购协会云平台网址: <u>https://zcxt.hubeigpa.com/</u>

## 一、账号注册

1.1 学员登录云平台网页,在右上角"学员注册"进行账号注册

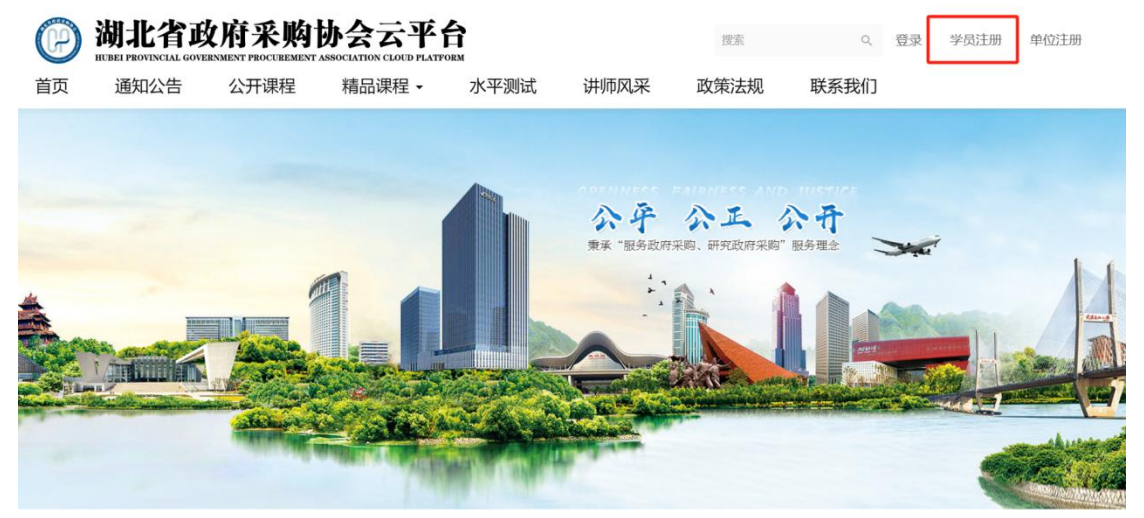

| 登录帐号                        | 学员注册帐号  |  |  |
|-----------------------------|---------|--|--|
| 手机/邮箱                       |         |  |  |
| 填写你常用的邮箱或手机号码作为登录帐号用户名      |         |  |  |
| 中、英文均可,最长18个支               | 英文或9个汉字 |  |  |
| <b>密码</b><br>5-20位英文、数字、符号, | 区分大小写   |  |  |
| 115                         | m l     |  |  |

**注册须知:**由单位统一填写报名表的学员,平台将统一注册账号, 账号用户名为学员<u>真实姓名,</u>初始密码为<u>12345678</u>,学员登陆账号后 可于个人主页"安全设置"中自行修改密码。

### 1.2 个人信息完善

学员登录账号后,在个人主页,需在"实名认证"部分填写**真实 姓名、身份证号**并上传**身份证正反面图片**进行认证,并在"个人 信息"部分上传**证件照**,完善其他信息,以便证书发放信息的完 整性和准确性。

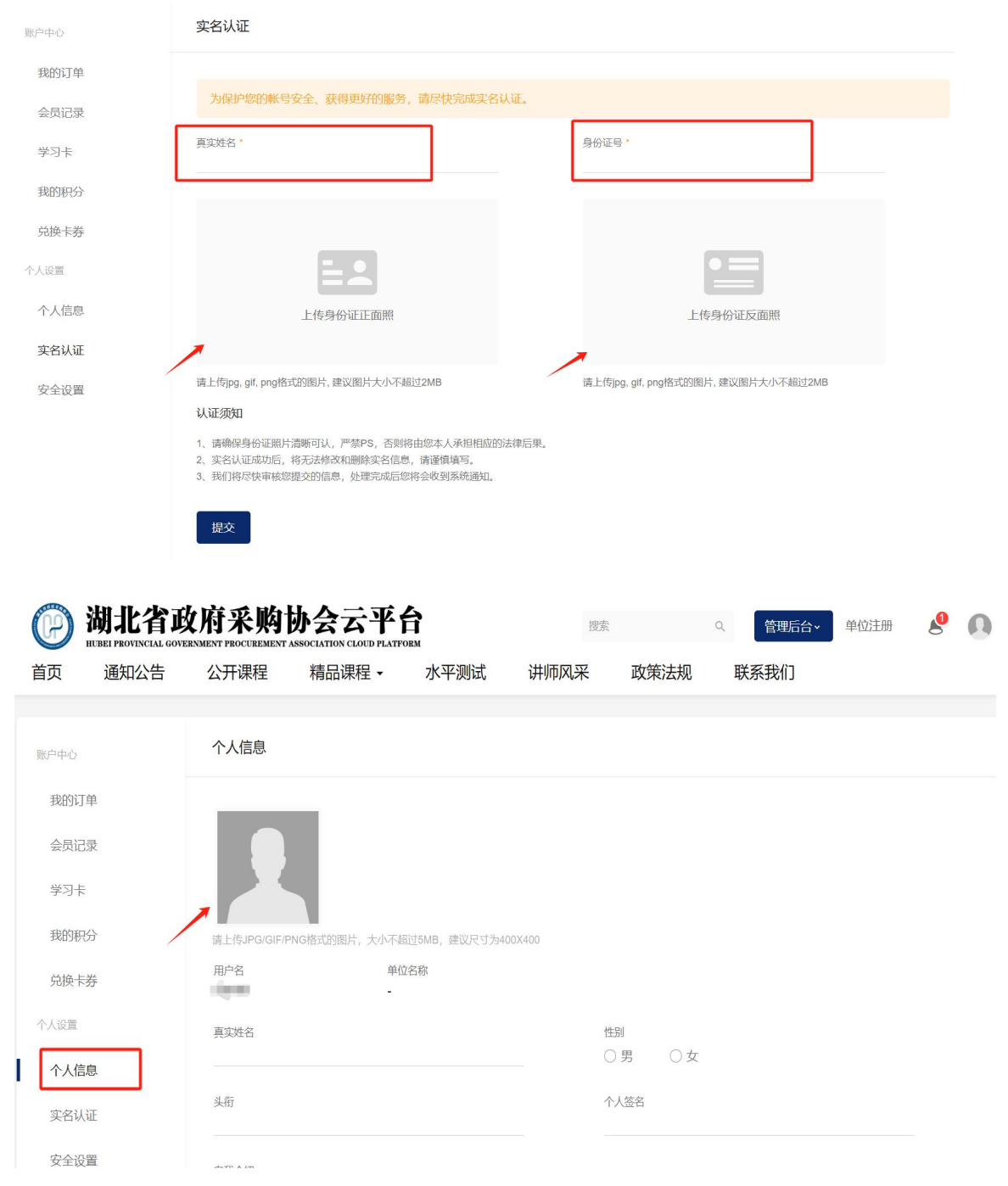

湖北省政府采购协会云平台网址: <u>https://zcxt.hubeigpa.com/</u>

## 二、班级课程学习

2.1 班级/课程查询

(1) 学员可在云平台首页"推荐班级"模块点击相应班级进行课程学习。

| 垃圾化子习体系,运协更多的课程相大版方。                                                                                                    |                        |
|----------------------------------------------------------------------------------------------------|------------------------|
| 湖北省政府采购代理机构<br>业务培训班(基础班)       湖北省政府采购代理机构<br>业务培训班(道份课)       湖北省政府采购代理机构<br>业务培训班(首做班)       湖北省政府采购代理机构<br>业务培训班(首做班)         湖北省政府采购代理机构业务培训班(…       湖北省政府采购代理机构业务培训班(…       湖北省政府采购代理机构业务培训班(…         湖北省政府采购代理机构业务培训班(…       湖北省政府采购代理机构业务培训班(…       湖北省政府采购代理机构业务培训班(…         共1 课程 41 课时       99999元       共1 课程 37 课时       99999元 |                        |
| 更多班级 >                                                                                                    |                        |
|                                                                                                    | Î                      |
| 日本 通知社会社 なりがは 1月間は何は かりかめ かかれる かかれる かんしの13 首页 / 潮北省政府采购代理机构业务培训班 (基础班)                                                                                                    | 学习                     |
| 湖北省政府采购代理机构业务培训班(基础班 器<br>更级有效期 2025-12-31 ● 学习进度 分字 ● 「● ● ● ● ● ● ● ● ● ● ● ● ● ● ● ● ● ●                                                                                                     | 中心<br>~<br>1<br>1<br>1 |
| 课程(1) 话题(0) 笔记(0) 师资 简介> 首 12月09日 签到                                                                                                    |                        |
| 清倫入课程名称 Q 班主任                                                                                                    |                        |
| 現在認識保護規模         政府采购交务         代理机场培训初级课程 2%         0%         该用级尚未祝置班主任           第30日度         0%                                                                                                    |                        |
| 新加学员                                                                                                    |                        |
| 0                                                                                                    |                        |
| ss//roct.hubeligps.com/classroom/9/introduction<br>学员动态                                                                                                    |                        |

#### 推荐班级

(2) 学员也可在右侧侧边栏"学习中心",点击"我的课程/班级"进行学习。

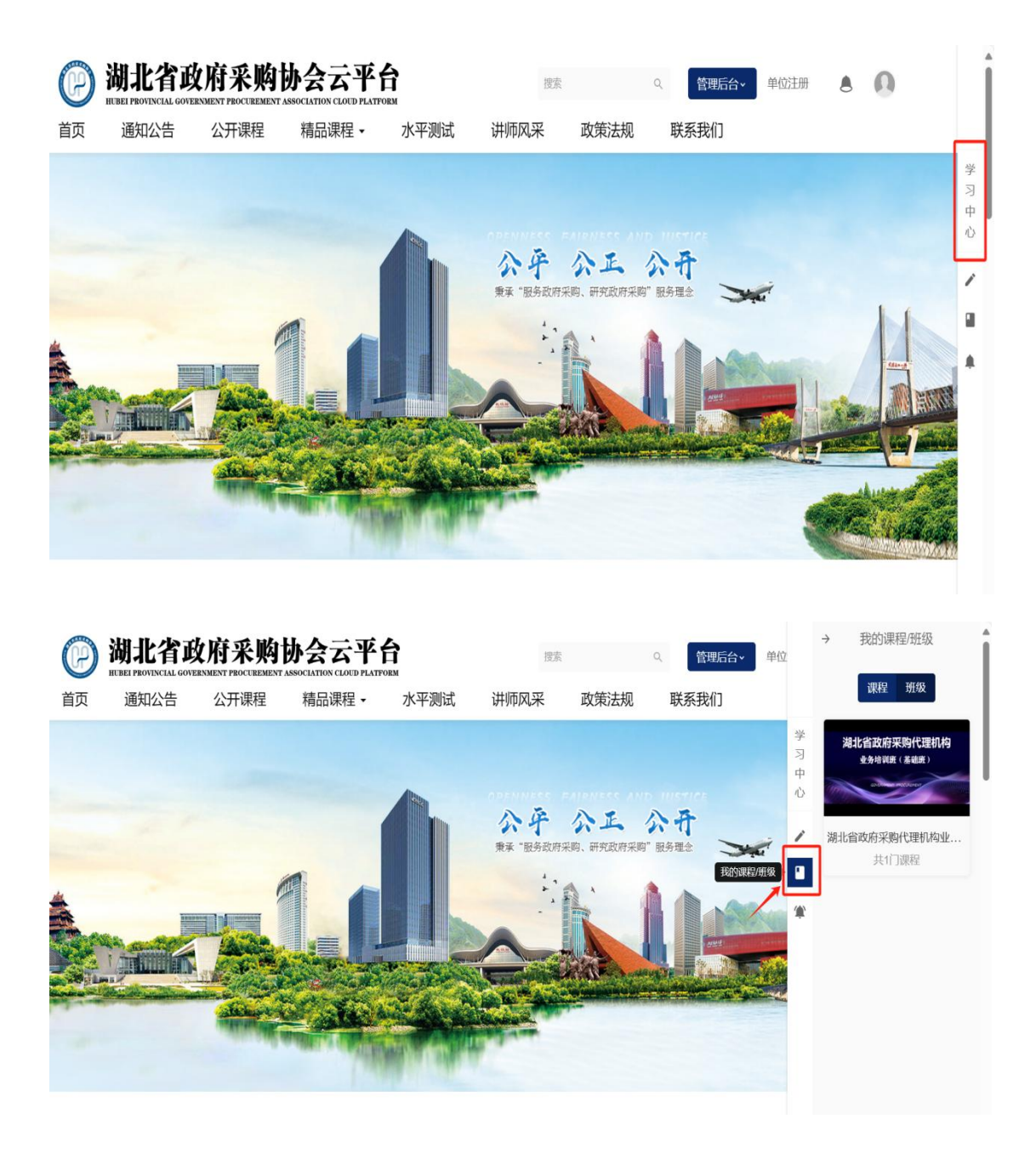

#### 2.2 班级课程学习模式

课程设置为解锁式学习,学员需根据"任务完成条件"完成每一 课时才能进行下一课时的学习。学员完成班级内所有课时即可参 加相应专业技术水平测试。

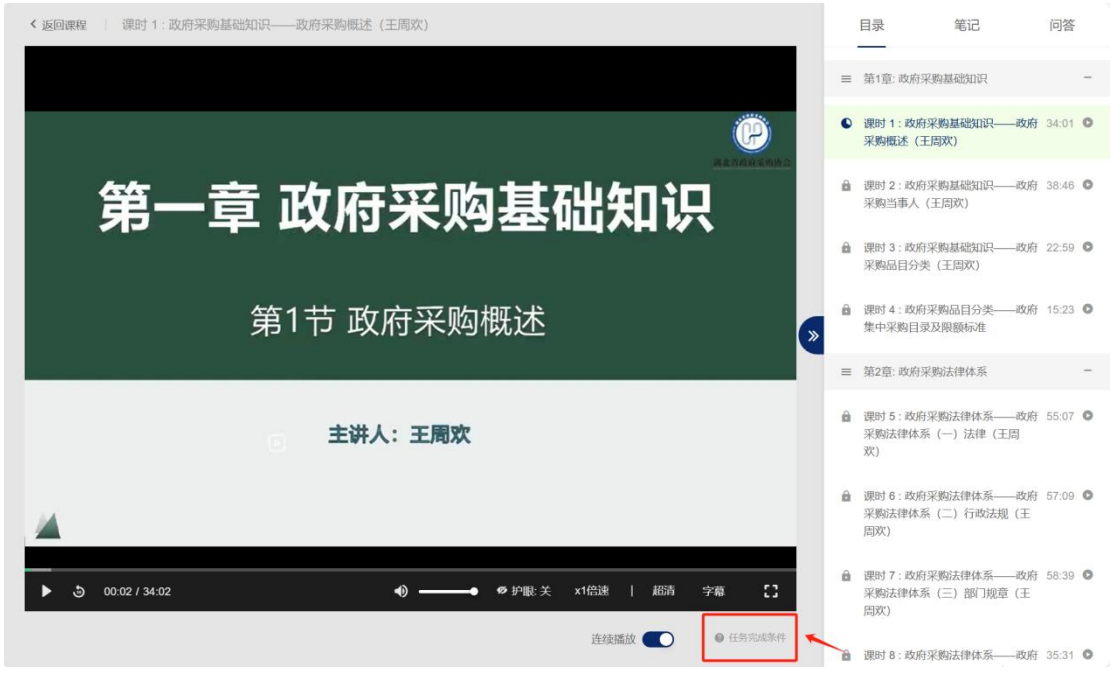